# Proces rejestracji

Nowi użytkownicy systemu Autopay

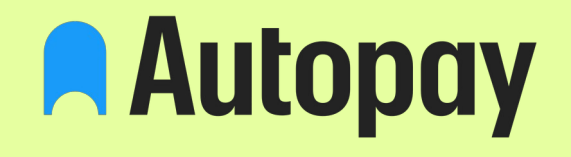

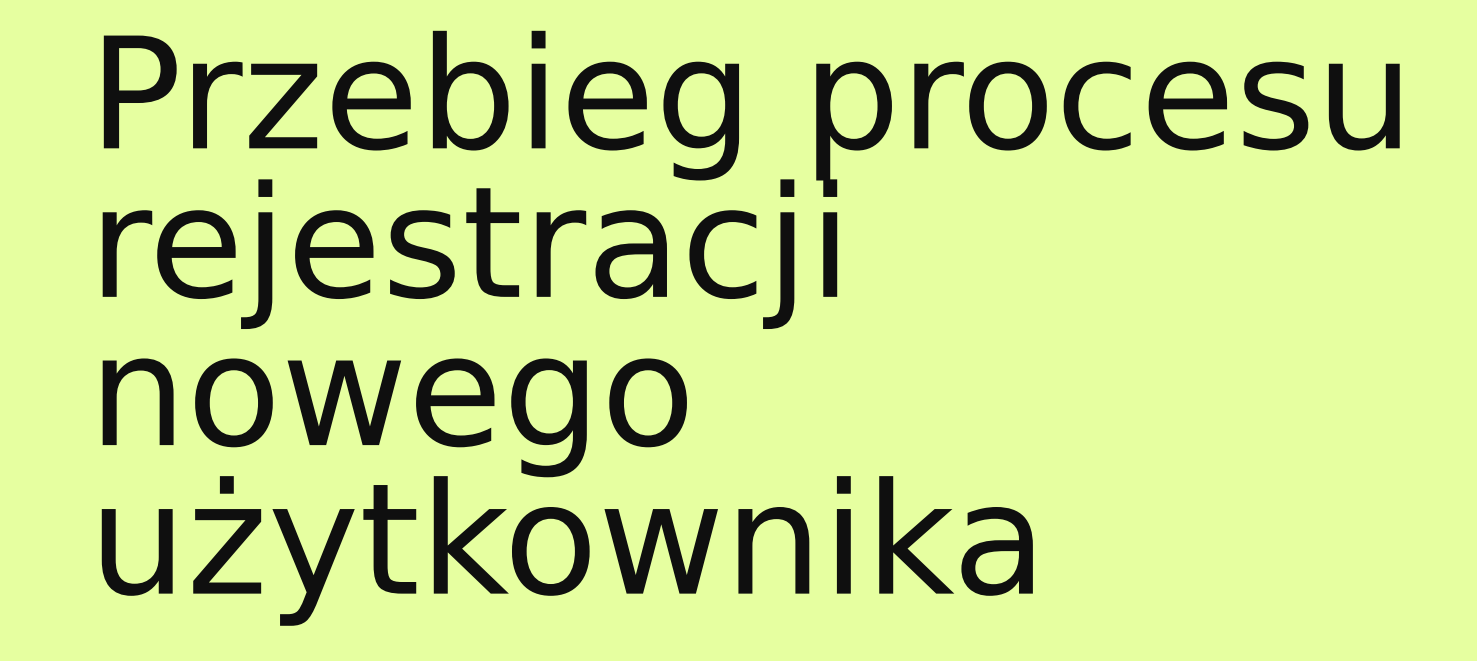

# Jak zacząć?

Aby zarejestrować się jako nowy użytkownik systemu Autopay należy kliknąć w link otrzymany od operatora platformy.

Nastąpi przekierowanie do formularza Autopay. Autopay

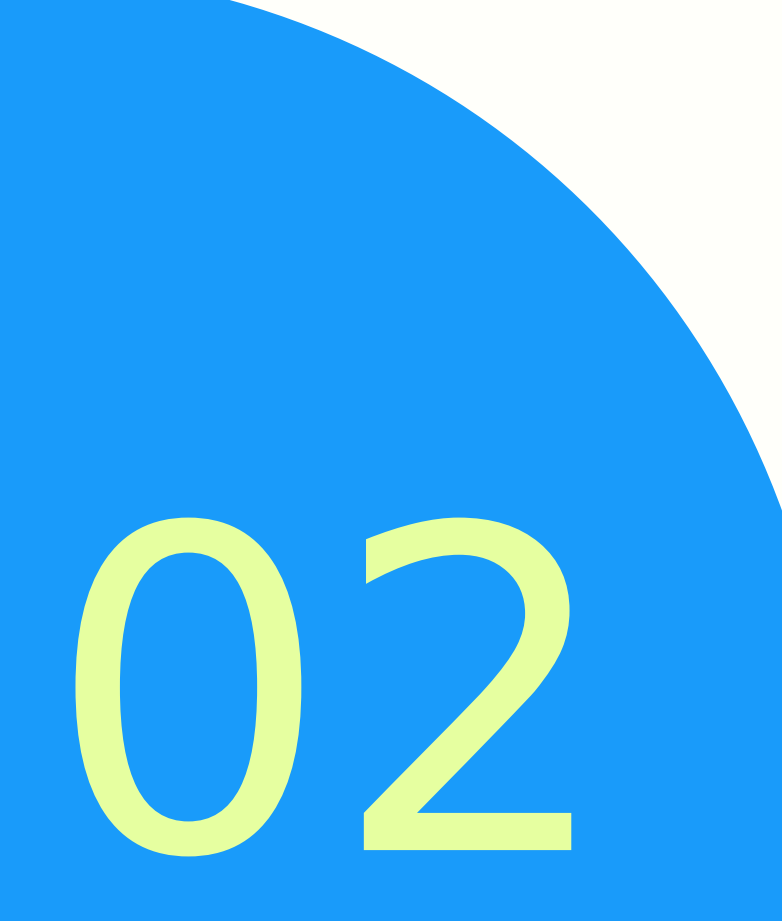

# Przebieg procesu

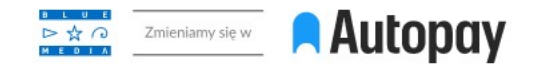

#### Płatności online, które się opłacają.

Najlepsza obsługa płatności dla Twojego sklepu.

| Adres e-mail do kontaktu *                             | Email                                                       | G     |       |
|--------------------------------------------------------|-------------------------------------------------------------|-------|-------|
| Podany adres email będzie służył jako login            |                                                             |       |       |
| Telefon *<br>Prosimy podać telefon obsługujący wiadomo | Telefon komórkowy<br>ści SMS                                | 0     | W pie |
| NIP *                                                  | NIP                                                         | 0     | późni |
|                                                        | Brak numeru NIP                                             | _     | do    |
| Administratorem danych osobowych jest Blue I           | 1edia S.A. z siedzibą w Sopocie. Podanie danych jest dobrow | DALEJ |       |
| świadczenia usługi. Więcej informacji znajdzies:       | w Polityce prywatności Blue Media S.A.                      |       |       |

W pierwszej kolejności należy wprowadzić w formularzu adres e-mail, który na późniejszym etapie będzie służył jako login do panelu administracyjnego, numer telefonu oraz formę prawną.

KONTAKT Z NAMI (+48 58) 7604 859

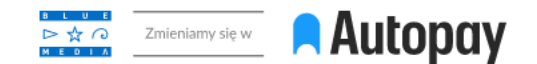

#### Płatności online, które się opłacają.

Najlepsza obsługa płatności dla Twojego sklepu.

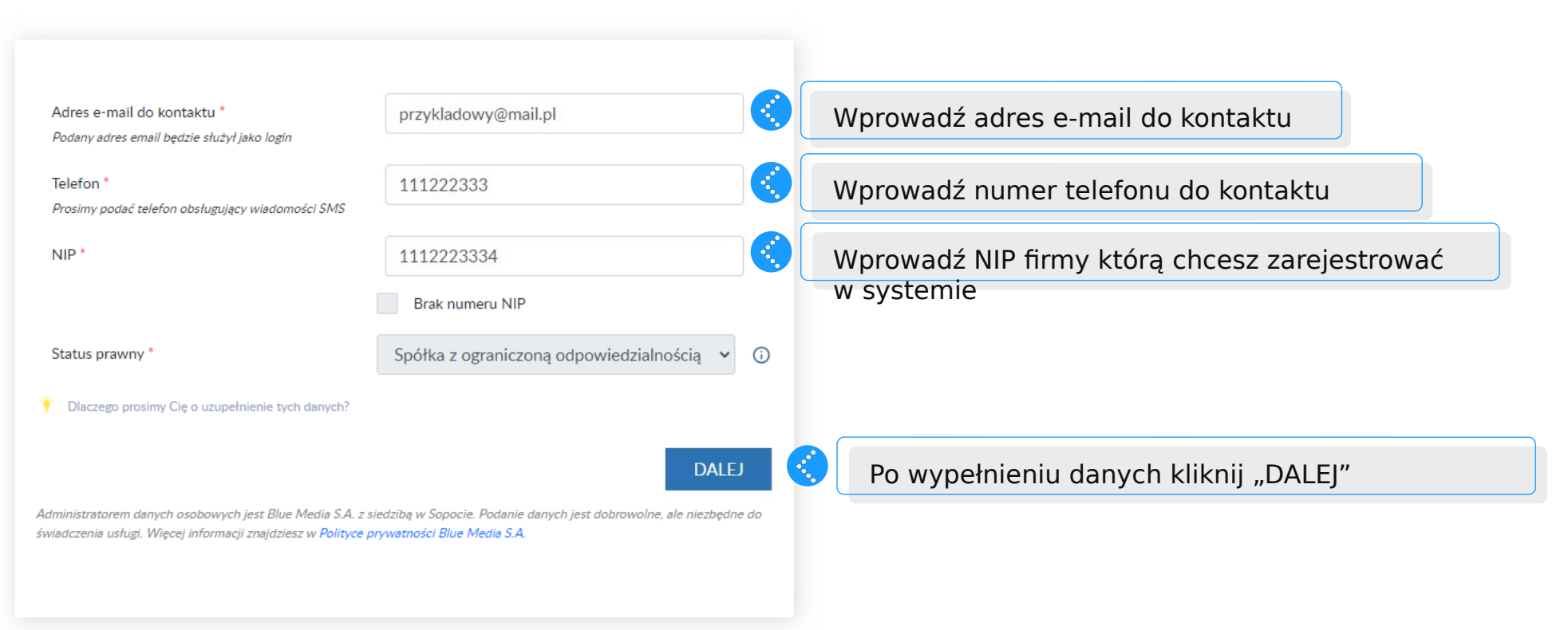

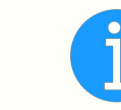

Prezentację procesu przeprowadzono na przykładzie spółki z ograniczoną odpowiedzialnością

| Dane firmowe            |                                    |            |
|-------------------------|------------------------------------|------------|
| KRS *                   | 000000001                          |            |
| Nazwa firmy *           | Przykładowa Nazwa Firmy Sp. z o.o. |            |
| Data rejestracji *      | 2023-05-01                         |            |
| Adres siedziby          |                                    | <b>(</b> ) |
| Ulica, nr lokalu *      | Przykładowa ulica nr 1             |            |
| Miejscowość *           | Warszawa                           |            |
| Kod pocztowy *          | 03-197                             |            |
| Kraj *                  | Polska                             |            |
| Dane reprezentanta zgod | nie z KRS                          |            |
| lmię *                  | Przykładowe                        | <b>(</b> ) |
| Nazwisko *              | Przykładowe                        | <b>(</b> ) |
| PESEL*                  | 88112266222                        | <b>(</b> ) |
|                         | Brak numeru PESEL                  |            |
| Kraj obywatelstwa *     | Polska 🗸                           | ()         |
| Cel gospodarczy         |                                    |            |
|                         | - wybierz - 🗸 🗸 🗸                  |            |

W kolejnym kroku należy wypełnić dane firmowe. W przypadku działalności jednoosobowych oraz spółek cywilnych dane powinny zostać uzupełnione w oparciu o rejestr CEIDG.

Dla pozostałych form prawnych formularz wypełniany będzie w oparciu o KRS (https://ekrs.ms.gov.pl/web/wyszukiwarkakrs/strona-glowna/)

W dalszej części formularza, w zależności od wybranego wariantu, należy uzupełnić dane reprezentanta lub pełnomocnika firmy.

R Autopay

| Cel gospodarczy                                                                                                    | - wybierz - 🗸 🗸                                                                                                    |  |
|----------------------------------------------------------------------------------------------------|----------------------------------------------------------------------------------------------------|--|
|                                                                                                    | - wybierz -                                                                                                    |  |
| Dświadczenia                                                                                                    | Korzystanie z usług Blue Media                                                                                                    |  |
|                                                                                                    | Inny                                                                                                    |  |
| Oświadczam, że jestem reprezentantem<br>zgodnie z KRS                                                               | Oświadczam, że działam jako pełnomocnik                                                                                               |  |
| Nie istnieje osoba fizyczna, która ma<br>pośrednio lub bezpośrednio więcej niż 25%<br>udziałów/głosów               | Istnieje osoba fizyczna, która ma pośrednio<br>lub bezpośrednio więcej niż 25%<br>udziałów/głosów                                     |  |
| Nie istnieje osoba fizyczna sprawująca<br>kontrolę poprzez jednostkę dominującą<br>według przepisów o rachunkowości | <ul> <li>Istnieje osoba fizyczna sprawująca kontrolę<br/>poprzez jednostkę dominującą według<br/>przepisów o rachunkowości</li> </ul> |  |
| Dane Serwisu                                                                                                    |                                                                                                    |  |
| Nazwa sklepu *                                                                                                    | Mój Sklep 1                                                                                                    |  |
| Branża *                                                                                                    | - wybierz -                                                                                                    |  |
| Numer konta bankowego do wypłaty                                                                                    | Numer konta bankowego                                                                                                    |  |
| sroakow                                                                                                    | Wpisz numer rachunku bankowego, z którego zlecisz przelew weryfikacyjny                                                               |  |
| Średni obrót serwisu *                                                                                              | Średni obrót serwisu                                                                                                    |  |
| Wartość w przeliczeniu na PLN                                                                                       |                                                                                                    |  |
| Éradoja wastaźź transakaji *                                                                                        | Średnia wartość transakcij                                                                                                    |  |
| Srednia wartość transakcji                                                                                          | Siculta wartose transakeji                                                                                                    |  |

Wybierz "Korzystanie z usług Blue Media"

Beneficjentem rzeczywistym spółek jest każda osoba posiadająca 25% lub więcej % udziałów w spółce. Dane na temat udziałów również dostępne są na odpisie KRS.

Kolejnym etapem rejestracji są oświadczenia, które w przypadku spółek, muszą zostać uzupełnione zgodnie z aktualnym odpisem KRS. Należy również uzupełnić dane Beneficjentów.

W przypadku jednoosobowych działalności gospodarczych oraz spółek cywilnych, Beneficjentem jest osoba, na którą zarejestrowana jest działalność.

| lazwa sklepu *                                | Przykładowy Sklep                                                          |
|-----------------------------------------------|----------------------------------------------------------------------------|
| Branža *                                      | Elektronika                                                                |
| Numer konta bankowego do wypłaty<br>środków * | 11223344556677889988776655                                                 |
|                                               | Wpisz numer rachunku bankowego, z którego zlecisz przelew<br>weryfikacyjny |
| redni obrót serwisu *                         | 1000000                                                                    |
| Vartość w przeliczeniu na PLN                 |                                                                            |
| rednia wartość transakcji *                   | 200                                                                        |
| Vartość w przeliczeniu na PLN                 |                                                                            |

- Zarówno ja, jak i beneficjent rzeczywisty nie jesteśmy Osobą Zajmującą Eksponowane Stanowisko Polityczne PEP, członkiem rodziny lub bliskim współpracownikiem takiej Osoby
- Oświadczam, że podane przeze mnie dane pochodzą z dowodu osobistego albo innego dokumentu tożsamości i sa zgodne z danymi tam zawartymi \*

Ja lub beneficjent rzeczywisty jesteśmy

bliskim współpracownikiem takiej Osoby

Osobą Zajmującą Eksponowane Stanowisko Polityczne PEP, członkiem rodziny lub

- Zapoznałem się i akceptuję warunki Regulaminu oraz Polityki Prywatności Blue Media\*
- Zgadzam się na przekazywanie przez Blue Media S.A. Integratorowi (w rozumieniu definicji w powyższym Regulaminie) wszelkich informacji o saldzie mojego Rachunku Płatniczego i o transakcjach płatniczych realizowanych w ramach umowy zawartej z Blue Media S.A. \*

ZAPISZ

# Następnie należy uzupełnić dane serwisu rejestrowanego w systemie Autopay.

Ważne, aby w polu "Numer konta bankowego do wypłaty środków" uzupełnić numer rachunku firmowego. Na ten rachunek w późniejszym czasie będziemy się rozliczać.

W przypadku zainteresowania płatnościami kartowymi, należy podać średni obrót oraz średnią wartość pojedynczej transakcji. Dla nowych działalności, należy podać dane szacunkowe

Przedostatnim etapem rejestracji są oświadczenia, które należy zaznaczyć, aby zakończyć proces.

Po wypełnieniu danych kliknij "ZAPISZ"

**Autopay** 

Administratorem danych osobowych jest Blue Media S.A. z siedzibą w Sopocie. Podanie danych jest dobrowolne, ale niezbędne do świadczenia usługi. Więcej informacji znajdziesz w Polityce prywatności Blue Media S.A.

Sprawdź czy wygenerowane dane się zgadzają. Jeśli tak – kliknij "WYŚLIJ". Jeśli nie – "WRÓĆ DO EDYCJI"

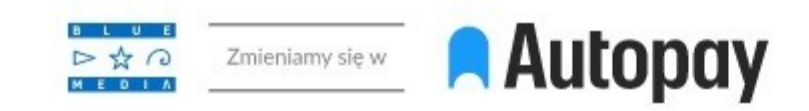

## Płatności online, które się opłacają.

Najlepsza obsługa płatności dla Twojego sklepu.

# Potwierdź swoje dane

Adres e-mail do kontaktu

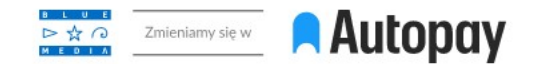

### Płatności online, które się opłacają.

Najlepsza obsługa płatności dla Twojego sklepu.

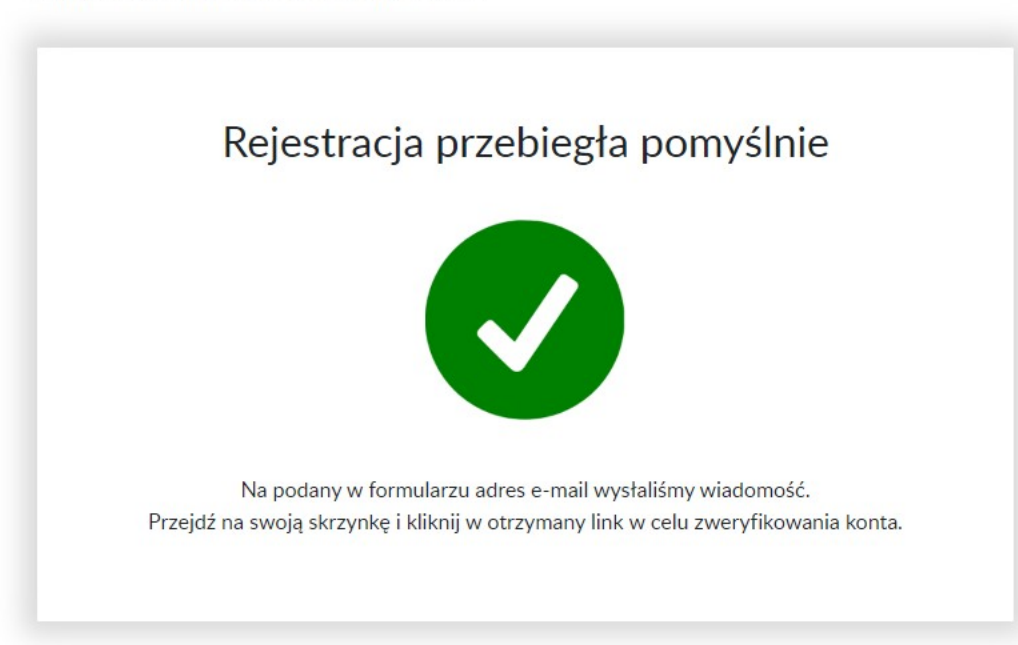

Po zakończonym procesie zostanie wyświetlony ekran potwierdzający pomyślny przebieg rejestracji w systemie Autopay

|                                                                                                    | Przejdź do swojej skrzynki pocztowej i<br>otwórz wiadomość przesłaną przez Blue<br>Media |
|----------------------------------------------------------------------------------------------------|------------------------------------------------------------------------------------------|
| 🕢 Zweryfikuj swoje konto i zacznij pobierać płatności Blue Mo                                                                                                    | edia                                                                                     |
| Dziękujemy za rejestrację w VeloBank.<br><u>Kliknij tutaj</u> i dokonaj przelewu weryfikacyjnego. Kliknij link a                                                                                                    | aby wykonać przelew weryfikacyjny                                                        |
| Pozdrawiamy, E<br>zespół Blue Media                                                                                                    | L U E<br>> ☆ ○<br>4 E D I A                                                              |
| - od poniedziałku do piątku w godzinach od 7:00 do 22:00<br>- oraz w sobotę w godzinach od 8:00 do 16:00                                                                                                    |                                                                                          |
| 58 7604 844 - połączenie płatne zgodnie z taryfą operatora Administratorem danych osobowych niezbędnych w procesie płatności jest Blue Media S.A. ul. Powsta Warszawy 6, 81-718 Sopot. Podstawa prawna, cel, okres przetwarzania danych osobowych oraz upra przysługujące Użytkownikowi, a także inne ważne informacje dotyczące zasad przetwarzania danych osą szczegółowo określone w <u>Polityce prywatności Blue Media S.A.</u> Jeśli nie jest Pan/Pani zamierzonym adresatem niniejszej wiadomości, prosimy o poinformowanie <u>nas</u> usunięcie wiadomości bez otwierania załącznika. | níców<br>wnienia<br>osobowych<br>o tym oraz                                              |

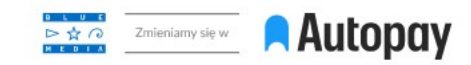

#### Wybierz metodę płatności

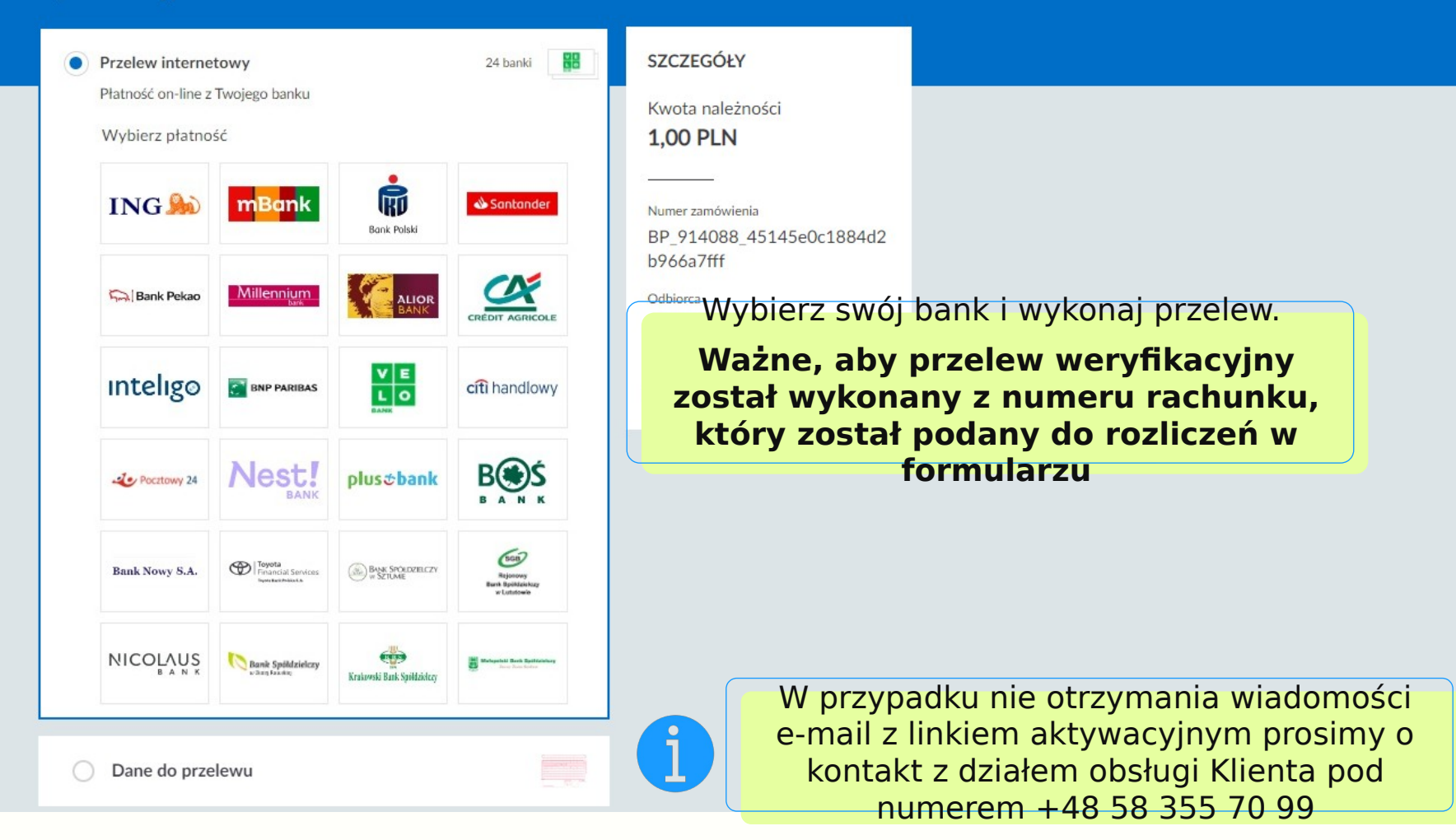

0

Zgłoś błąd

# Autopay

Masz pytania? Skontaktuj się ze swoim opiekunem biznesowym

Blue Media S.A. ul. Powstańców Warszawy 6 81-718 Sopot